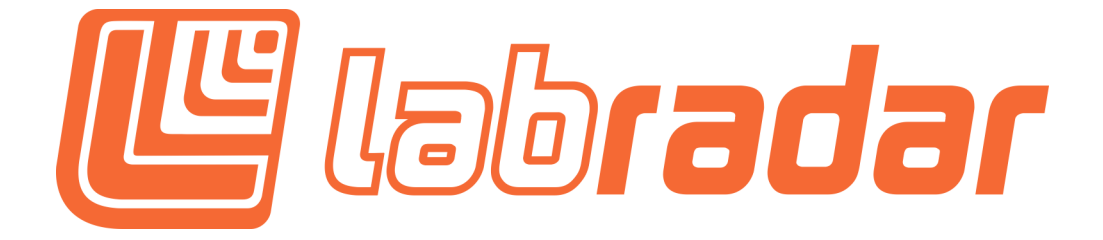

How to Update your LabRadar Firmware to FWA 2.0.0, FWB 2.0.0

- Using a SDHC card, 32 GB or less, formatted FAT32, erase the card. (If needed, do a quick or full format using FAT32, for Mac users choose MS-DOS)
  - Go to: <u>https://mylabradar.com/download/</u>
  - Open the firmware link **FIRMWARE V2.0** Labradar (English)
  - Open the folder FIRMWARE 2.0.0.zip
  - The zip file contains 2 files : **FWA.bin** and **FWB.bin** (On a MAC computer you will see zippers on the files, do not open these or extract/unzip any further)
- Copy and Paste the FWA.bin and FWB.bin files to the empty SD card
- Insert the card into the LabRadar
- Turn on LabRadar
- Your Labradar will update automatically at startup, the display will briefly show the FWA as 2.0.0 and FWB as 2.0.0, HW: 1.3.0 (Hardware version is subject to change depending on your current device)

## Now enjoy your updated product!

The Labradar Team